#### Проставление оценок за ВПР

Добавить в уже имеющийся урок в журнале «дополнительное задание»:

Выбрать день, в который уже назначен урок, к которому необходимо добавить ВПР (например, ВПР проходил 3 марта, а выставлять оценки будем за урок 5 марта).

Прежде чем переходить в классный журнал, отредактируйте наименование темы урока, добавив информацию о ВПР.

Планирование – планы уроков – находите нужную тему, которую необходимо отредактировать – редактировать – добавить в название «+ВПР от числа»

| Управление Планирование    | Обучение Расписание          | Журнал Отчеты           | Внеурочная деятельность | Ресурсы |
|----------------------------|------------------------------|-------------------------|-------------------------|---------|
| 🖨 Календарно-тема          | атическое планиров           | вание уроков            |                         |         |
| _                          |                              |                         | -                       |         |
| предмет                    | Класс                        |                         | вариант                 |         |
| География                  | ▼ 7                          | •                       | Bce                     | •       |
| Q Загрузить 🗘 Добавить     | 🖍 Редактировать 📑 Ко         | опировать 🗢 Удалить     | варианты Отчет          |         |
| <b>*</b>                   |                              |                         |                         |         |
| 🔺 퉺 География/7 класс/7а 3 | 34 ч                         |                         |                         |         |
| 🔺 퉺 Раздел 1. 1 ч          |                              |                         |                         |         |
| 🗋 Урок 1. Введение         | 1ч                           |                         |                         |         |
| 🔺 퉺 Раздел 2. 11 ч         |                              |                         |                         |         |
| 🗋 Урок 1. Из чего со       | остоит атмосфера и как она у | строена +2 тема 1 ч     |                         |         |
| 🗋 Урок 2. Нагревани        | иевоздуха и его температура. | . Практическая работа М | №1.1ч                   |         |
| Урок 3. Зависимое          | сть температура воздуха от г | еографической широты.   | 14                      |         |
| 🗋 Урок 4. Влага в ат       | гмосфере 1 ч                 |                         |                         |         |
| 🗋 Урок 5. Атмосфер         | ные осадки 1 ч               |                         |                         |         |
| 🗋 Урок 6. Давление         | атмосферы 1 ч                |                         |                         |         |
| 🗋 Урок 7. Ветры. Пр        | актическая работа № 21 ч     |                         |                         |         |
| 🗋 Урок 8. Погода. П        | рактическая работа №3 1 ч    |                         |                         |         |
| 🗋 Урок 9. Климат 1         | ч                            |                         |                         |         |
| 🗋 Урок 10. Человек         | и атмосфера 1 ч              |                         |                         |         |
| Урок 11. Итоговы           | й урок по разделу «Атмосфер  | оа» 1 ч                 |                         |         |
| 🕨 🕌 Раздел 3. 12 ч         |                              |                         |                         |         |
| 🕨 🕌 Раздел 4. 7 ч          |                              |                         |                         |         |

| Управление | Планирование | Обучение | Расписание  | Журнал     | Отчеты     | Внеурочная деятельность    | Ресурсы             |
|------------|--------------|----------|-------------|------------|------------|----------------------------|---------------------|
| План       | ы уроков/Ре  | дактиров | вать урок   |            |            |                            |                     |
|            |              |          |             |            | <b>←</b> B | Зернуться 🗎 Сохранить      | С Восстановить      |
|            |              |          | Те          | ма урока:  | Ветр       | ы. Практическая работа № 2 | + ВПР от 03.03.2022 |
|            |              |          |             | Раздел:    | 2          |                            |                     |
|            |              |          | Номер урока | в разделе  | 7          |                            |                     |
|            |              |          | Количес     | тво часов: | 1          |                            |                     |
|            |              |          | Содержан    | чие урока: |            |                            |                     |
|            |              |          |             |            |            |                            |                     |

Теперь тема выглядит так:

🔺 闄 География/7 класс/7а 34 ч

- 🔺 퉬 Раздел 1. 1 ч
  - Урок 1. Введение 1 ч
- 🔺 퉬 Раздел 2. 11 ч
  - Урок 1. Из чего состоит атмосфера и как она устроена +2 тема 1 ч
  - 🗋 Урок 2. Нагреваниевоздуха и его температура. Практическая работа №1. 1 ч
  - 📄 Урок 3. Зависимость температура воздуха от географической широты. 1 ч
  - Урок 4. Влага в атмосфере 1 ч
  - Урок 5. Атмосферные осадки 1 ч
  - Урок 6. Давление атмосферы 1 ч
  - Урок 7. Ветры. Практическая работа № 2 + ВПР от 03.03.2022 1 ч
  - Урок 8. Погода. Практическая работа №3 1 ч

# Переходим в классный журнал:

### Нажать на сам день – выставить оценки

| Управление Планирование  | 06)    | /чен | ие   | Pa   | спи  | сані | ıe   | жу   | /рнал | n  | Отчеты  | Внеур  | очная деяте |
|--------------------------|--------|------|------|------|------|------|------|------|-------|----|---------|--------|-------------|
| 🕒 Классный журнал        |        |      |      |      |      |      |      |      |       |    |         |        |             |
| Класс\Параллель          |        |      | Пр   | едм  | ет   |      |      |      |       |    |         | Период | ι –         |
| 7a                       |        | •    | ſe   | еогр | афия | я    |      |      |       |    | •       | 3 четв | ерть        |
| Q Загрузить Режим быстро | ого ре | едак | тира | ван  | ия   |      |      |      |       |    |         |        |             |
|                          | Янв    | арь  | ¢    | ₽ев  | рал  | ь    |      | Ma   | арт   |    |         | Оценка |             |
| Ученики                  | 18     | 25   | 1    | 8    | 15   | 22   | 1    | 5    | 15    | 22 | Средняя | за     |             |
|                          |        |      |      |      |      |      |      |      |       |    | оценка  | период |             |
| 1. Антонов Герман        | 5      |      |      | 5    |      | Bh   | став | зить | оцен  | ки | 5       |        |             |
| 2. Борисюк Андрей        |        |      |      |      |      |      |      |      | oqen  |    |         |        |             |
| 3. Букова Стефания       |        |      |      |      |      |      |      |      |       |    |         |        |             |
| 4. Вольнова Ярослава     |        | 5    |      |      |      |      |      |      |       |    | 5       |        |             |
| 5. Егорова Софья         |        |      |      | 4    |      |      |      |      |       |    | 4       |        |             |
| 6. Жорин Тихон           |        |      | 5    |      |      |      |      |      |       |    | 5       |        |             |
| 7. Зиминская Зоя         |        | 4    |      |      |      |      |      |      |       |    | 4       |        |             |
| 8. Капкин Юрий           |        |      |      |      |      |      |      |      |       |    |         |        |             |
| 9. Ким Виктория          |        |      |      | 5    |      |      |      |      |       |    | 5       |        |             |
| 10. Кобзев Александр     | 5      |      |      |      |      |      |      |      |       |    | 5       |        |             |
| 11. Куцая Инга           |        |      |      |      |      |      |      |      |       |    |         |        |             |
| 12. Лимарин Константин   |        | 5    |      |      | 5    |      |      |      |       |    | 5       |        |             |
| 13. Мишина Варвара       |        |      |      |      |      |      |      |      |       |    |         |        |             |
| 14. Нестерова Анна       |        |      |      |      |      |      |      |      |       |    |         |        |             |
| 15. Павловский Даниил    |        |      | 5    |      |      |      |      |      |       |    | 5       |        |             |
| 16. Полозова Людмила     |        | 5    |      |      |      |      |      |      |       |    | 5       |        |             |
| 17. Ракитянский Олег     |        |      |      | 5    |      |      |      |      |       |    | 5       |        |             |
| 18. Рижский Матвей       | 5      |      |      |      |      |      |      |      |       |    | 5       |        |             |
| 19. Ромашин Александр    |        |      |      | 5    |      |      |      |      |       |    | 5       |        |             |
| 20. Смирная Галина       |        |      |      |      |      |      |      |      |       |    |         |        |             |
| 21. Шаплай Антонина      |        | 5    |      |      |      |      |      |      |       |    | 5       |        |             |
| 22. Эмеджен Лейла        | 4      |      |      |      |      |      |      |      |       |    | 4       |        |             |

Раскрывается раздел для назначения дополнительного задания.

На этом этапе Тема должна обновиться и содержать в названии информацию «+ВПР от числа». Если по какой-то причине тема не изменилась автоматически, ее нужно переподкрепить. Для этого нажмите на карандаш рядом с темой и выберите из выпадающего списка любую другую тему (важно, чтобы тема, которую выберите еще не использовалась в журнале – лучше выбирать из последних). Затем верните нужную тему на свое место. Нажмите сохранить.

Расписание Журнал Управление Планирование Обучение Отчеты Внеурочная деятельность 🛑 Классный журнал/Выставить оценки 😫 Сохранить 🛱 Сохранить и вернуться География Предмет 3 четверть Период 0 0 5.03.22 • Дата урока 2.7. Ветры. Практическая работа № 2 + ВПР от 03.03.2022 (1 ч) Тема урока loceuta emoctb Ученики Домашняя работа Задания 1. Антонов Герман 2. Борисюк Андрей • 3. Букова Стефания ¥ ¥ 4. Вольнова Ярослава ¥ 5. Егорова Софья ДОБАВИТЬ ЛОБАВИТЬ 6. Жорин Тихон ¥ 7. Зиминская Зоя ¥ HA • 8. Капкин Юрий ТЕКУЩИЙ ¥ 9. Ким Виктория УРОК • 10. Кобзев Александр • 11. Куцая Инга • 12. Лимарин Константин ¥ 13. Мишина Варвара ¥ 14. Нестерова Анна • 15. Павловский Даниил • 16. Полозова Людмила • 17. Ракитянский Олег 18. Рижский Матвей • • 19. Ромашин Александр • 20. Смирная Галина • 21. Шаплай Антонина • 22. Эмеджен Лейла

Далее нужно на этой же странице нажать кнопку Добавить

Тема задания – ВПР за дату фактического проведения. В данном случае за 03.03.2022. Тип задания из выпадающего списка выбираем Всероссийские проверочные работы – Добавить.

| 🕒 Классный журна       | ал/Вы             | ставить оценки          |             |          |                 |                                  |                     |
|------------------------|-------------------|-------------------------|-------------|----------|-----------------|----------------------------------|---------------------|
| 🖹 Сохранить 🗮 Сох      | ранить и          | вернуться               |             |          |                 |                                  | ≁1                  |
| Предмет                |                   | География               |             | Добав    | ить новое задан | ие                               | ×                   |
| Период                 |                   | 3 четверть              |             | Тема зад | ания            | ВПР от 03.03.2022                |                     |
| Дата урока             |                   | 5.03.22                 |             | T        |                 | Всероссийская проверочная работа |                     |
| Тема урока             |                   | 2.7. Ветры. Практическа | ая работа № | тип зада | ния             | всероссийская проверочная работа |                     |
| Ученики                | Посеща-<br>емость | Домашняя работа         | Зада        | ания     |                 |                                  | 🔮 Добавить 🖉 Отмена |
| 1. Антонов Герман      |                   |                         |             |          |                 |                                  |                     |
| 2. Борисюк Андрей      | Ψ.                |                         |             |          |                 |                                  |                     |
| 3. Букова Стефания     | Ψ.                |                         |             |          |                 |                                  |                     |
| 4. Вольнова Ярослава   | *                 |                         |             |          |                 |                                  |                     |
| 5. Егорова Софья       | *                 |                         |             |          |                 |                                  |                     |
| 6. Жорин Тихон         | Ψ.                |                         |             |          |                 |                                  |                     |
| 7. Зиминская Зоя       | Ŧ                 | HA                      |             |          |                 |                                  |                     |
| 8. Капкин Юрий         | Ŧ                 | ТЕКУЩИЙ                 |             |          |                 |                                  |                     |
| 9. Ким Виктория        | *                 | УРОК                    |             |          |                 |                                  |                     |
| 10. Кобзев Александр   | *                 |                         |             |          |                 |                                  |                     |
| 11. Куцая инга         | -                 |                         |             |          |                 |                                  |                     |
| 12. Лимарин Константин |                   |                         |             |          |                 |                                  |                     |
| 14. Нестерова Анна     | *                 |                         |             |          |                 |                                  |                     |
| 15 Павловский Ланиил   |                   |                         |             |          |                 |                                  |                     |
| 16. Полозова Люлмила   |                   |                         |             |          |                 |                                  |                     |
| 17. Ракитянский Олег   | <b>v</b>          |                         |             |          |                 |                                  |                     |
| 18. Рижский Матвей     | *                 |                         |             |          |                 |                                  |                     |
| 19. Ромашин Александо  | *                 |                         |             |          |                 |                                  |                     |
| 20. Смирная Галина     | *                 |                         |             |          |                 |                                  |                     |
| 21. Шаплай Антонина    | Ψ.                |                         |             |          |                 |                                  |                     |
| 22. Эмеджен Лейла      | *                 |                         |             |          |                 |                                  |                     |

Задание сохраняется. При необходимости задание можно отредактировать или уточнить, нажав на редактирование (карандаш)

| 📔 Классный журна       | ал/Вы    | ставить оценки         |                          |               |
|------------------------|----------|------------------------|--------------------------|---------------|
| 🖹 Сохранить 🗎 Сох      | ранить и | вернуться              |                          |               |
| Предмет                |          | География              |                          |               |
| Период                 |          | 3 четверть             |                          |               |
| Дата урока             |          | 5.03.22                | · 0                      | 0             |
|                        |          |                        |                          |               |
| Тема урока             |          | 2.7. Ветры. Практическ | ая работа № 2 + ВПР от 0 | 3.0▼          |
|                        |          |                        |                          |               |
|                        |          |                        | Задания                  |               |
|                        | CTb      |                        | ВПР от 03.03.2022        |               |
| ученики                | υŭ       | домашняя работа        |                          | повое задание |
|                        |          |                        | ВШР                      |               |
| 1. Антонов Герман      | •        |                        |                          |               |
| 2. Борисюк Андрей      | •        |                        |                          |               |
| 3. Букова Стефания     | •        |                        |                          |               |
| 4. Вольнова Ярослава   | •        | 63                     |                          |               |
| 5. Егорова Софья       | •        |                        |                          |               |
| 6. Жорин Тихон         | •        | ДОБАВИТЬ               |                          | ДОБАВИТЬ      |
| 7. Зиминская Зоя       | •        | HA                     |                          |               |
| 8. Капкин Юрий         | •        | ТЕКУЩИЙ                |                          |               |
| 9. Ким Виктория        | •        | УРОК                   |                          |               |
| 10. Кобзев Александр   | •        |                        |                          |               |
| 11. Куцая Инга         | •        |                        |                          |               |
| 12. Лимарин Константин | •        |                        |                          |               |
| 13. Мишина Варвара     | •        |                        |                          |               |
| 14. Нестерова Анна     | •        |                        |                          |               |
| 15. Павловский Даниил  | •        |                        |                          |               |
| 16. Полозова Людмила   | •        |                        |                          |               |
| 17. Ракитянский Олег   | •        |                        |                          |               |
| 18. Рижский Матвей     | •        |                        |                          |               |
| 19. Ромашин Александр  | •        |                        |                          |               |
| 20. Смирная Галина     | •<br>-   |                        |                          |               |
| 21. Шаплай Антонина    | •        |                        |                          |               |
| 22. Эмеджен Лейла      | •        |                        |                          |               |

На открывшейся странице можно сделать задание обязательным или необязательным, добавить примечание, изменить тему или отредактировать вес оценки по данному заданию (*Внимание! при редактировании веса на данной странице – вес измениться только для данной ВПР в данном классе по данному предмету, а не для всех заданий этого типа*).

| supervision and the second second sec | onego marganalanoeto e reegea                                                                                                    |
|----------------------------------------------------------------------------------------------------|----------------------------------------------------------------------------------------------------|
| Классный журнал/Редактирование задания                                                                                                    |                                                                                                    |
| 🛱 Сохранить                                                                                                    |                                                                                                    |
| Класс                                                                                                    | 7a                                                                                                    |
| Предмет                                                                                                    | География                                                                                                    |
| Занятие                                                                                                    | 5.03.22 - 2.7. Ветры. Практическая работа № 2 + ВПР от 03.03.2022 (1-й из 1ч) 🔹 Подробности урока                                                                       |
| Тип задания                                                                                                    | Всероссийская проверочная работа                                                                                                    |
| Оценка                                                                                                    | Обязательна для выбранных учеников                                                                                                    |
| Bec                                                                                                    | 10                                                                                                    |
| Назначено учащимся                                                                                                    | Выбрать учеников<br>Антонов Герман<br>Букова Стефания<br>Егорова Софья                                                                                                  |
| Тема задания                                                                                                    | BITP or 03.03.2022                                                                                                    |
| Примечания для учеников                                                                                                    | Внесите примечания, которые ученики получат вместе с заданиями. Эти примечания могут содержать проверочные вопросы, разъяснения, дополнения к<br>уроку, указания и т.п. |
| Прикреплённые файлы                                                                                                    | 🖉 Прикрепить файл                                                                                                    |

Чтобы назначить обязательность задания, выберите в графе *оценка* пункт *обязательна для выбранных учеников*.

Для русского языка и математики в пункте Выбрать учеников нажмите кнопку Выделить все – применить. Теперь это задание обязательно для всех.

В случае с другими предметами (например, географией) отметьте галками только тех учащихся, кто сдает ВПР по данному предмету.

## Выбрать учеников

|          | Ученики            | * |
|----------|--------------------|---|
| <b>~</b> | Антонов Герман     |   |
|          | Борисюк Андрей     |   |
| <b>~</b> | Букова Стефания    |   |
|          | Вольнова Ярослава  |   |
| <b>~</b> | Егорова Софья      |   |
|          | Жорин Тихон        |   |
|          | Зиминская Зоя      |   |
|          | Капкин Юрий        |   |
|          | Ким Виктория       |   |
|          | Кобзев Александр   |   |
|          | Куцая Инга         |   |
|          | Лимарин Константин |   |
|          | Мишина Варвара     |   |
|          | Нестерова Анна     |   |
|          | Павловский Даниил  |   |
|          | Полозова Людмила   |   |
|          | Ракитянский Олег   | - |
|          |                    |   |

Применить

Выделить все

Очистить все Отмена

#### Выставите оценки и сохраните изменения.

| 🖨 Классный журна      | ал/Вы    | ставить оценки          |       |                      |         |             |
|-----------------------|----------|-------------------------|-------|----------------------|---------|-------------|
| 🖹 Сохранить 📔 Сох     | ранить и | вернуться               |       |                      |         |             |
|                       |          |                         |       |                      |         |             |
| Предмет               |          | География               |       |                      |         |             |
|                       |          |                         |       |                      |         |             |
| Период                |          | 3 четверть              |       |                      |         |             |
|                       |          |                         |       |                      | _       |             |
| Дата урока            |          | 5.03.22                 |       | • •                  | 0       |             |
|                       |          |                         |       |                      |         |             |
| Тема урока            |          | 2.7. Ветры. Практическа | ая ра | абота № 2 + ВПР от 0 | 3.03.20 | )22 (1 ч) 💉 |
|                       |          |                         |       |                      |         |             |
|                       |          |                         |       | Задания              |         |             |
|                       | e e      |                         | ×     |                      |         |             |
| Ученики               | 10 de l  | Домашняя работа         |       | ВПР от 03.03.2022    | Ho      | вое задание |
|                       | с Ф      |                         |       |                      |         |             |
|                       |          |                         |       | ВПР                  |         |             |
| 1. Антонов Герман     | •        |                         | <     | 5                    |         |             |
| 2. Борисюк Андрей     | •        |                         |       |                      |         |             |
| 3. Букова Стефания    | •        |                         | <     | 5                    |         |             |
| 4. Вольнова Ярослава  | •        |                         |       |                      |         |             |
| 5. Егорова Софья      | •        |                         | ✓     | 5                    |         |             |
| 6. Жорин Тихон        | •        | ДОБАВИТЬ                |       |                      |         | ДОБАВИТЬ    |
| 7. Зиминская Зоя      | •        | HA                      |       |                      |         |             |
| 8. Капкин Юрий        | •        | ТЕКУЩИИ                 |       |                      |         |             |
| 9. КИМ ВИКТОРИЯ       | -        | УРОК                    | 믭     |                      |         |             |
| 10. коозев Александр  |          |                         | 븝     |                      |         |             |
| 11. Куцая инга        | •        |                         | H     |                      |         |             |
| 13. Мишина Варвара    | •        |                         | H     |                      |         |             |
| 14. Нестерова Анна    | •        |                         | H     |                      |         |             |
| 15. Павловский Даниил | •        |                         | n     |                      |         |             |
| 16. Полозова Людмила  | •        |                         |       |                      |         |             |
| 17. Ракитянский Олег  | •        |                         |       |                      |         |             |
| 18. Рижский Матвей    | •        |                         |       |                      |         |             |
| 19. Ромашин Александр | •        |                         |       |                      |         |             |
| 20. Смирная Галина    | •        |                         |       |                      |         |             |
| 21. Шаплай Антонина   | •        |                         |       |                      |         |             |
| 22. Эмеджен Лейла     | •        |                         |       |                      |         |             |

ВНИМАНИЕ! После завершения работы с назначением задания, проверьте корректность тем уроков, которые идут после редактируемой темы. Если один сбились или пропали, то темы необходимо переподкрепить (переназначить)!

При необходимости вы можете изменить вес для типа задания ВПР (в том случае, если в вашей ОО средневзвешенная система оценивания):

# Управление – настройки школы – настройки типов заданий- отредактируйте значение – сохранить

В таком случае вес изменится для всех заданий с типом Всероссийская проверочная работа для всех предметов, для всех классов.

| равление Планирование Обучение Расписание Журнал Отчеты Внеурочная |        |     |                                              |                    |   |
|--------------------------------------------------------------------|--------|-----|----------------------------------------------|--------------------|---|
| Настройки школь                                                    |        |     | Настройки веса типов заданий                 |                    |   |
| Сохранить С Восстановить                                           |        | - 1 | Фел работа РПОИ и Статбрал                   |                    | • |
| Шкала оценок                                                       | ~      | На  | Зачётная практическая работа                 | 4                  |   |
| Максимальная отметка                                               |        | нач | Итоговый контрольный диктант                 | 5                  |   |
| 5                                                                  |        | 1   | Обучающая практическая работа                | 3                  |   |
| Минимальная отметка                                                |        | OCH | Аудирование                                  | 4                  |   |
| 2                                                                  |        | 5   | Проверочная работа<br>Контрольное списывание | 4                  |   |
| Способ усреднения оценок                                           | _      | cpe | Всероссийская проверочная работа             | 5                  | H |
| Средневзвешенное • Настройки веса типов за                         | аданий | 10  | Іехника чтения                               | 4                  |   |
|                                                                    |        |     | Комплексная работа ФГОС                      | 5                  |   |
| Настройки SMS                                                      | ^      | Др  | Наизусть                                     | 4                  |   |
| Способ отправки SMS                                                |        | До  | Национальные исследования КО                 |                    |   |
| Web - шлюз                                                         | *      | Pa  |                                              | Сохранить 🕒 Отмена |   |
|                                                                    |        | Win | dows аутентификация                          |                    |   |
|                                                                    |        | От  | лючена                                       |                    |   |